## Oprettelse af eksterne undervisere til itslearning gennem CRM.sdu.dk

Denne vejledning skal bruges for at oprette eksterne undervisere, hvor der ikke ligger en almindelige ansættelseskontrakt. I CRM oprettes der en ad-konto, de kan bruge til at logge ind i itslearning.

- 1. Login ind i crm.sdu.dk (kræver at du har adgang)
- 2. Klik på "Opret bruger udenfor HR"

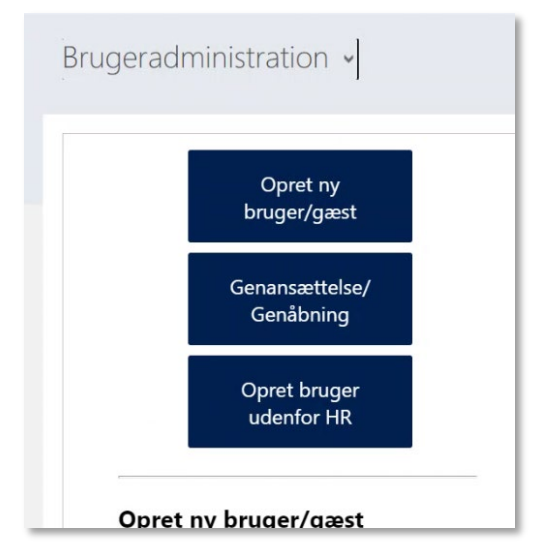

- 3. Tast; fornavn og efternavn
- 4. Under "Omk. Sted" skal du vælge "ITSL (its learning)"
- 5. Skriv et brugernavn, benyt IKKE @ i brugernavnet

| Kerneoplysninger    |                                         |  |
|---------------------|-----------------------------------------|--|
| *Fornavne           | Poul                                    |  |
| * Efternavn         | Basse                                   |  |
| * <sup>\$</sup> CPR |                                         |  |
| *Omk. Sted          | ITSL (Its learning)                     |  |
| Valg af brugernav   | n (Skriv selv, eller få valgmuligheder) |  |
| Brugernavn +        | Basse                                   |  |

6. Tryk "Reserver"

7. Nu kommer der besked om der indsættes "ITLS-" foran brugernavnet. Tryk "OK".

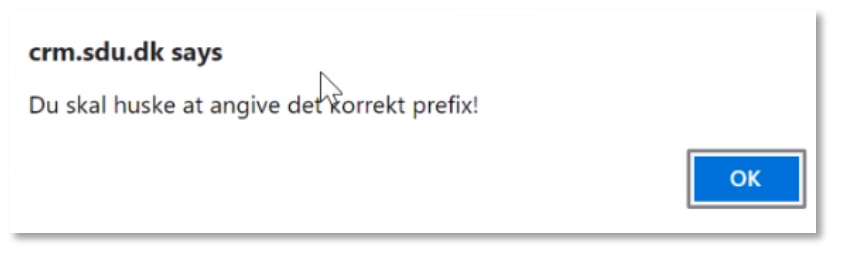

8. Nu kommer der besked om at brugernavnet er reserveret.

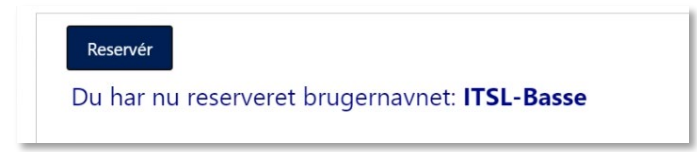

- 9. Tast brugerens private e-mail og mobile (mobilnr. er for at brugeren kan nulstille password med en sms-kode)
- 10. Under "Evt fratrædelse", vælg hvornår kontoen skal lukkes.

| Yderligere oplysninger |   |  |
|------------------------|---|--|
| *Privat email          |   |  |
| *Mobil nr.             |   |  |
| Evt. fratrædelse       |   |  |
| Evt. kommentarer       | × |  |

11. Klik "Fortsæt", og brugeren bestilles.

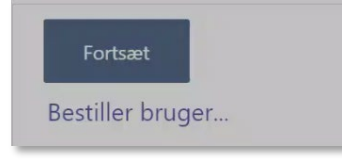

12. Du kan nu se de oplysninger, du har indtastet.

| New B                            | rugeradministration 📹 |  |  |  |
|----------------------------------|-----------------------|--|--|--|
| <ul> <li>Personinform</li> </ul> | Personinformationer   |  |  |  |
| Person *                         | Poul Basse            |  |  |  |
| Full Name *                      | Poul Basse            |  |  |  |
| Fødselsdato                      |                       |  |  |  |
| Job Title *                      |                       |  |  |  |
| 🗹 Email *                        |                       |  |  |  |
| ♥Ansættelsesstatus               |                       |  |  |  |
| ♥CRM udløb                       | 02-03-2022            |  |  |  |

13. Du modtager nu en kvitteringsmail.

## Hvad sker der så nu?

Der bliver oprettet en AD-konto til vedkommende, hvor der IKKE er tilknyttet en SDU-mail til. Dvs de får ikke en SDU-mail, de skal fortsat bruger deres private mail.

Som regel bliver kontoen oprettet i løbet af 3-6 timer (dog ikke om natten). Du modtager ikke en mail når den er oprettet.

Brugernavnet vil fx være "itsl-basse", når de skal logge ind i itslearning skal de skrive @sdu.dk efter deres brugernavn, fx <u>itsl-basse@sdu.dk</u>

Password til kontoen skal brugeren selv nulstille på password.sdu.dk, inden de kan logge ind.

Du skal give brugeren besked, der sendes ikke automatisk mail til brugeren.

## Forslag til hvad du kan skrive til brugeren?

Du er nu blevet oprettet i SDU e-læringssystem itslearning. Der går ca 3-6 timer så er din konto aktiv og du kan tage den i brug.

Inden du kan logge ind skal du vælge et password.

- 1. Gå ind på password.sdu.dk
- 2. Skriv dit brugernavn fx itsl-anders.
- 3. I boksen hvor du kan skrive dit gamle og vælge et nyt tryk i stedet på "Forgot/reset your password".
- 4. Vælg at få tilsendt en kode til din private mail eller din mobil.
- 5. Tast koden du har fået tilsendt.
- 6. Vælg et password.

7. Færdig, glemmer du senere dit password, kan du altid nulstille det igen.

Du kan nu logge ind i itslearning på <u>sdu.itslearning.com</u> På forsiden skal du vælge "Log in with Office 365". Som brugernavn skal du skrive <u>itsl-XXX@sdu.dk</u> (husk @.sdu.dk efter dit brugernavn)

Bemærk selvom du skriver @sdu.dk efter dit brugernavn, er der ikke oprettet en mail til dig. Du skal fortsat benytte din egen mail.

Første gang du logger ind i itslearning bliver du bedt om at angive, hvordan du vil 2-faktor godkende dig selv. Det er fordi nogle gange, skal du både bruge dit password og fx en kode du får pr sms.

Find hjælp og vejledning til itslearning på www.sdunet.dk/itslearning

Får du brug for hjælp, er du velkommen til at kontakte SDU IT, servicedesk@sdu.dk

God fornøjelse med itslearning.